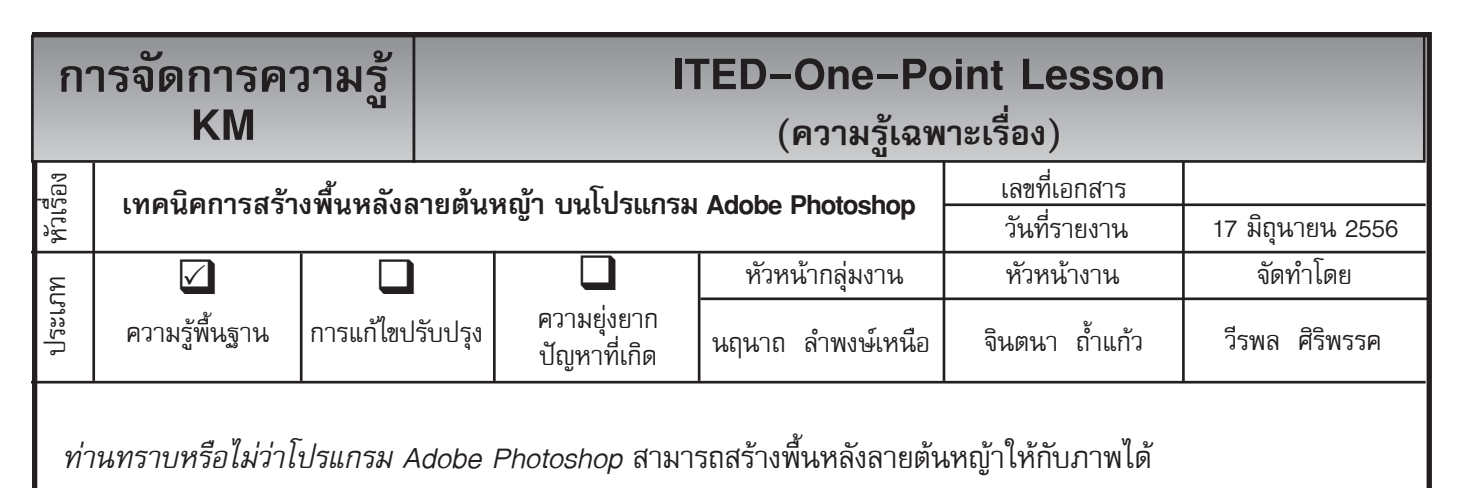

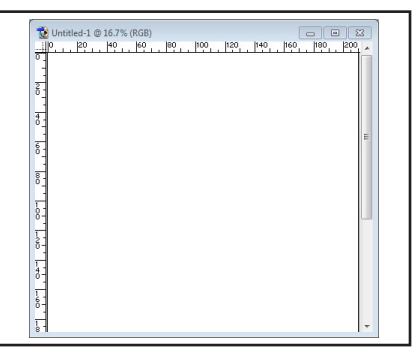

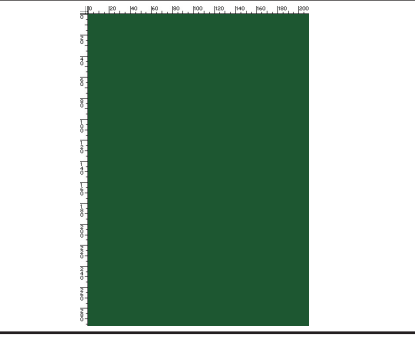

ขนาดใดก็ได้ตามที่เราต้องการ

**ขั้นตอนที่ 1** สร้างไฟล์ใหม่ขึ้นมา **ขั้นตอนที่ 2** ให้เลือกสี Forground ให้เป็นสีเข้ม แล้วทำการ Fill สีลงไป

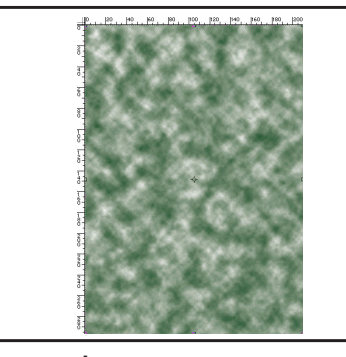

**ขั้นตอนที่ 3** เสร็จแล้วให้ไปที่ Filter --> Render --> Cluds เพื่อจะทำให้ เกิดลักษณะความหยาบหนาของ พื้นหญ้า

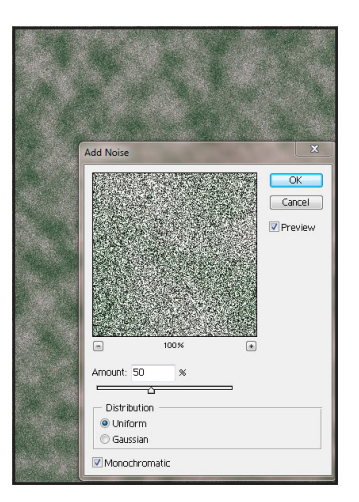

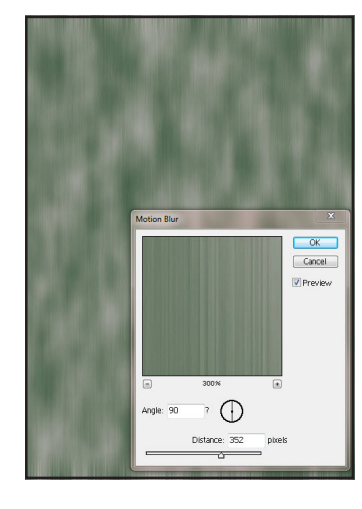

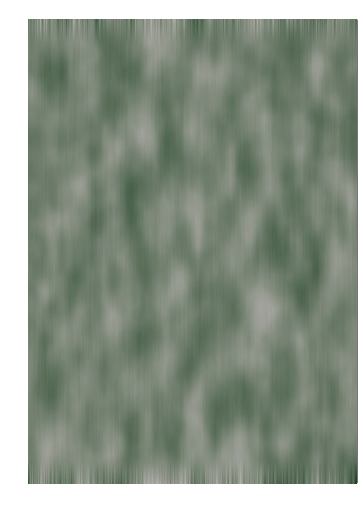

ดังภาพ

้**ขั้นตอนที่ 4** แล้วให้ไปที่ Filter --> **ขั้นตอนที่ 5** ให้ไปที่ Filter --> Blur **ขั้นตอนที่ 6** เมื่อคลิ๊ก OK จะได้พื้นหลัง Noise --> Add Noise ปรับค่าต่างๆ --> Motion Blur ปรับค่าต่าง ๆ ลายต<sup>ั</sup>นหญ<sup>้</sup>า ดังภาพ เป็นอันเสร็จ ดังภาพ

กระบวนการ

## ประโยชน์ที่ได้รับ

้สามารถที่จะสร้างภาพพื้นหลังลายหญ้าบนโปรแกรม Adobe Photoshop ได้

| ประเภท | วันที่           |  |  |  |  |  |  |  |  |
|--------|------------------|--|--|--|--|--|--|--|--|
|        | ผู้ถ่ายทอด       |  |  |  |  |  |  |  |  |
|        | ผู้รับการถ่ายทอด |  |  |  |  |  |  |  |  |
|        |                  |  |  |  |  |  |  |  |  |